ノバルティス ファーマ(株) CPMS センター

# CPMS登録保険薬局での クロザリル院外処方箋応需の手順

## -eCPMS画面\*と確認ポイント\*\*-

\* 画面確認のみで入力箇所はありません \* \* 確認ポイントは オレンジの吹き出し 部分です

2024.08.05

## 患者さんの来院時に①②を確認

## ①クロザリルを含む院外処方箋

#### 方 箋 妧 (この処方箋は、どの保険薬局でも有効です。) 公費負担者番号 保険者番号 公費負担医療 被保険者証・被保険 (枝番) 者手帳の記号・番号 の受給者番号 保険医療機関の 氏 名 所在地及び名称 患 電話番号 生年月日 年月日 男・女 保険医氏名 A 者 点数表 医麻機間 都道府県番号 区分 被保険者 被扶養者 番号 特に記載のある場合を 処方箋の 除き、交付の日を含めて 交付年月日 年 月 令和 年 月 日 令和 H 使用期間 4日以内に保険薬局に 線出すスニレ 個々の処方薬について、後発医薬品(ジェネリック医薬品)への変更に差し支えがあると判断した場合には 変更不可 「変更不可」欄に「レ」又は「×」を記載し、「保険医署名」欄に署名又は記名・押印すること。

## ②血液検査確認書

| クロザリル                                     |                                       |         |
|-------------------------------------------|---------------------------------------|---------|
| 当該患者さまは、以下のように血液検<br>確認しました。eCPMS でご確認の上、 | 査を実施し、クロザリルの服薬が可能であることを<br>調剤をお願いします。 |         |
| <u>患者氏名:  I.H.</u>                        | この書面の内容および運用                          | 目については、 |
| <u>eCPMS 患者登録番号: 0008-095</u>             |                                       |         |
| <u>血液検査実施日: 2020/12/18</u>                | 予め処方元病院と調整し                           | てください。  |
| 次回検査予定日: 2020/12/25                       |                                       |         |
| 医療機関名: クロザリル病院                            | 所属:看護部                                |         |
| 署名:(自筆署名)                                 |                                       |         |
| ※必要に応じ、署名者の連絡先をご記入くだ                      | :さい。                                  |         |
|                                           |                                       |         |

②が無いときは、処方元のCPMSコーディネート業務担当者に再発行を依頼してFAXで受領してください。

### ログイン画面

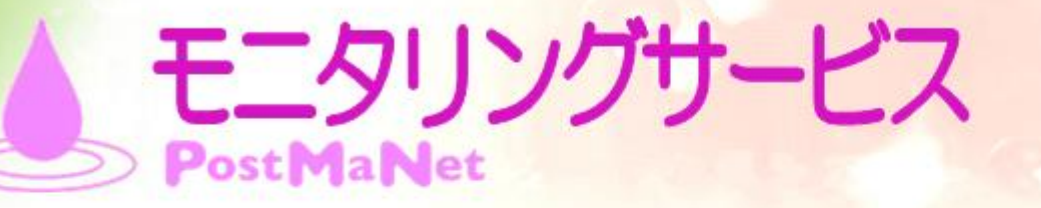

| 利用者ID | CPMS****M |    |
|-------|-----------|----|
| バスワード |           |    |
|       |           |    |
|       |           |    |
|       |           |    |
|       | OK        |    |
|       | ок        | 21 |

#### お知らせ

■ 2022.01.31 PostMaNetモニタリングサービスのWebサイトを騙る不審なサイトにご注意ください。

<u>2018.04.16【重要:ご一読ください】TLS1.0 の無効化に伴う一部OS・ブラウザの利</u>
 <u>用制限について(2018年6月25日予定)</u>

0 2012.10.14 PostMaNetモニタリングサービスのログインページが新しくなります。

#### 運用に関するお知らせ

-- ご利用いただける時間 --

↑ 「PostMaNetモニタリングサービスのご利用時間カレンダー」をご覧ください。

ご利用条件

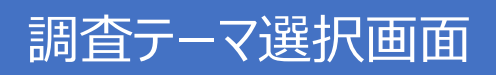

| <b>Post</b> M<br>調査テー    | aNet<br>マ選択                         | 利用者ID CPMS99999M 利用者名   | 調剤薬局薬剤師 先生 | <u>ログイン</u> 2024/08/05 09:40:59 | 前回ログアウト//::<br> ログアウト |
|--------------------------|-------------------------------------|-------------------------|------------|---------------------------------|-----------------------|
| ようご <sup>:</sup><br>パスワ・ | そ! <b>調剤薬局薬剤師 先生</b><br><u>ドの変更</u> | 処方箋を発行した病院な<br>「クリック」する | ř          |                                 |                       |
| 施設名を                     | クリックしてください。                         |                         |            |                                 |                       |
| No.                      | 施設名                                 | 調査テーマ                   |            |                                 |                       |
| 1                        | 正式佐藤病院                              | クロザリル患者モニタリング           |            |                                 |                       |
| 2                        | クロザリル病院                             | クロザリル患者モニタリング           |            |                                 |                       |
| 3                        | クロザリルcr n 元                         | クロザリル患者モニタリング           |            |                                 |                       |
| 4                        | <u>CPMS病院</u>                       | クロザリル患者モニタリング           |            |                                 |                       |
| 5                        | <u>CPMS2病院</u> り                    | クロザリル患者モニタリング           |            |                                 |                       |

データの表示・保存が正常に行われない場合がありますので、以下の操作は行わないでください。

・同時に複数の画面またはタブウインドウにて操作を行う。

- ・処理が終了しないうちに、他のボタンやリンクを押す。
- ・同じボタンやリンクを連打したり、ブラウザの「戻る」「進む(次)」「更新(再読込み)」ボタンを押す。

### 機能選択メニュー

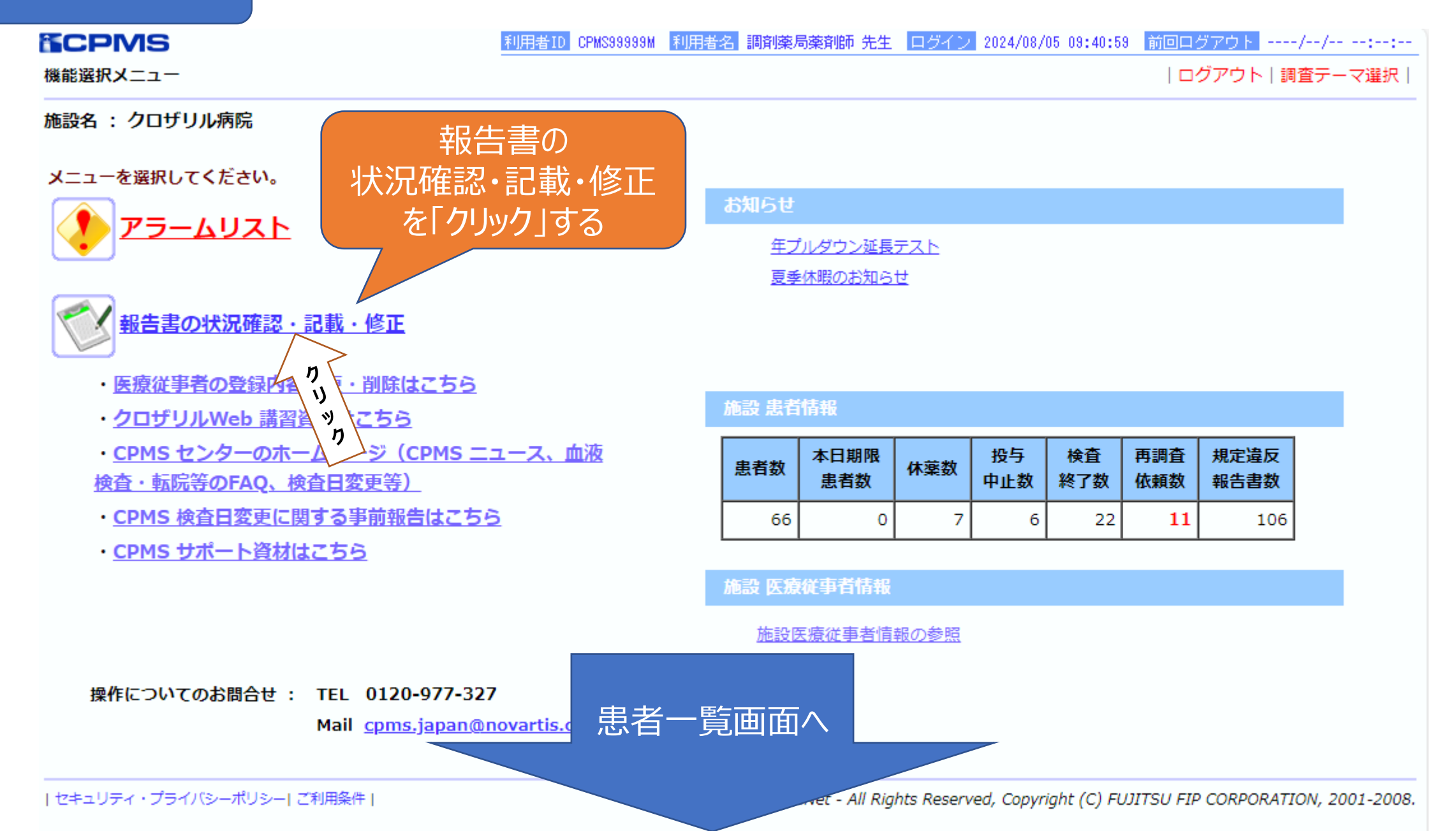

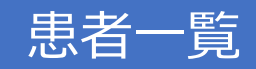

<u>利用者ID</u>CPMS99999M 利用者名 調剤薬局薬剤師 先生 ログイン 2024/08/05 11:04:39 前回ログアウト ----/--/-- --:--:--

| ログアウト | 調査テーマ選択 | 機能選択メニュー |

報告書名 クロザリル患者モニタリング 施設名 クロザリル病院 施設登録番号 0008

以下の項目を指定し、「検索」を押してください。症例患者の一覧が表示されます。

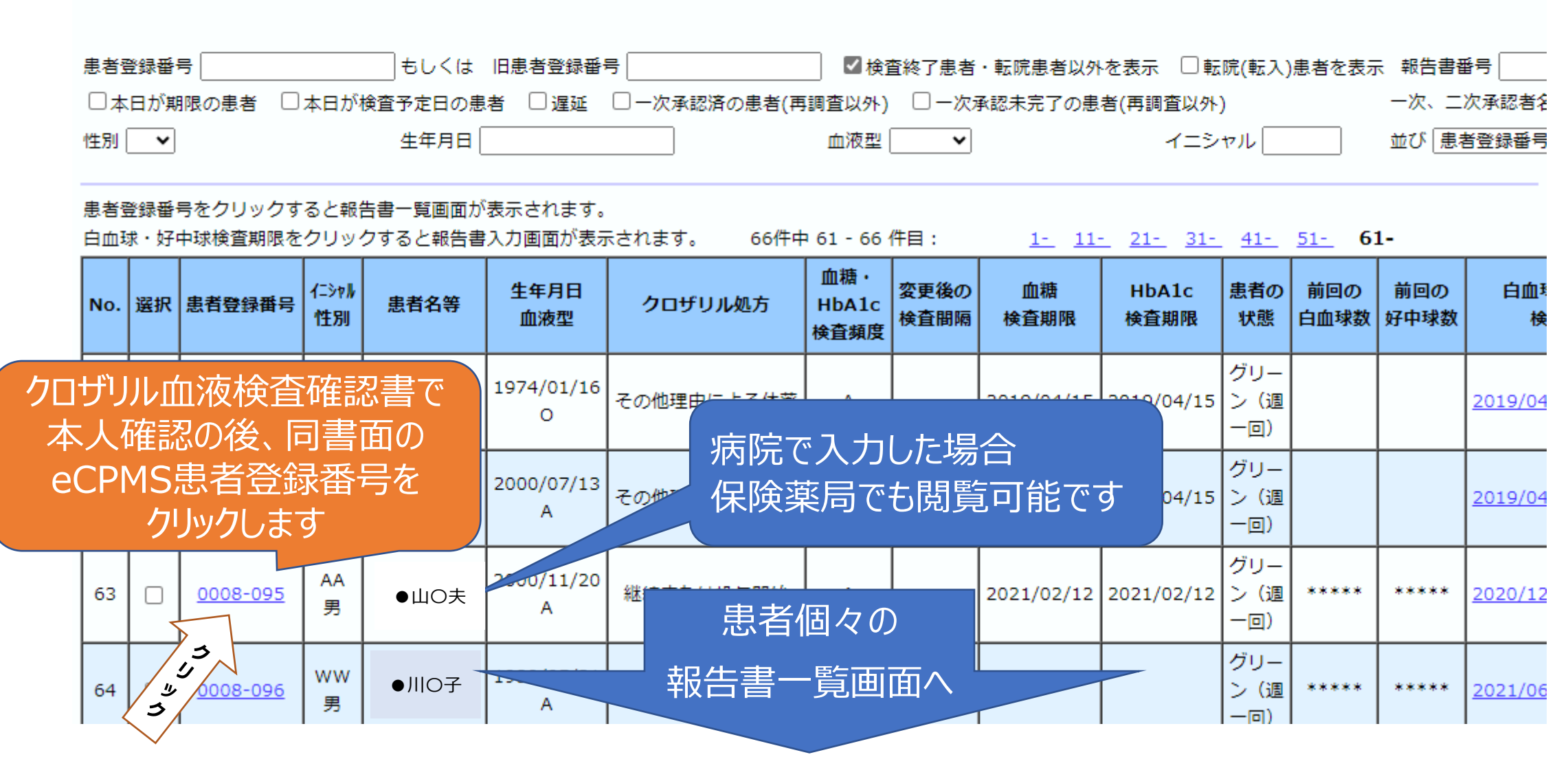

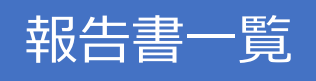

 MIESO
 MIESO
 MIESO
 MIESO
 MIESO
 MIESO
 MIESO
 MIESO
 MIESO
 MIESO
 MIESO
 MIESO
 MIESO
 MIESO
 MIESO
 MIESO
 MIESO
 MIESO
 MIESO
 MIESO
 MIESO
 MIESO
 MIESO
 MIESO
 MIESO
 MIESO
 MIESO
 MIESO
 MIESO
 MIESO
 MIESO
 MIESO
 MIESO
 MIESO
 MIESO
 MIESO
 MIESO
 MIESO
 MIESO
 MIESO
 MIESO
 MIESO
 MIESO
 MIESO
 MIESO
 MIESO
 MIESO
 MIESO
 MIESO
 MIESO
 MIESO
 MIESO
 MIESO
 MIESO
 MIESO
 MIESO
 MIESO
 MIESO
 MIESO
 MIESO
 MIESO
 MIESO
 MIESO
 MIESO
 MIESO
 MIESO
 MIESO
 MIESO
 MIESO
 MIESO
 MIESO
 MIESO
 MIESO
 MIESO
 MIESO
 MIESO
 MIESO
 MIESO
 MIESO
 MIESO
 MIESO
 MIESO
 MIESO
 MIESO
 MIESO
 MIESO
 MIESO
 MIESO
 MIESO
 MIESO
 MIESO
 MIESO
 MIESO
 MIESO
 MIESO
 MIESO
 <

1-

送信日(白血球・好中球検査期限)をクリックすると報告書入力画面が表示されます。 7件中 1 - 7 件目:

| No. | 送信日<br>(白血球・好中球<br>検査期限)   | 規定違反 | 報告書番号 | クロザリル処方             | 白血球数  | 好中球数  | 血糖値の<br>測定時 | 血糖値  | HbA1c<br>(NGSP値) | 血糖・<br>HbA1c<br>検査頻度 | 変更後の<br>検査間隔 | 進捗状況 |
|-----|----------------------------|------|-------|---------------------|-------|-------|-------------|------|------------------|----------------------|--------------|------|
| 1   | 2020/12/25                 |      | 0006  |                     |       |       |             |      |                  | A                    |              | 記載可能 |
| 2   | 2020/12/18<br>11:07        |      | 0005  | 継続または投与開始           | ****  | ****  | ****        | **** | ****             | A                    |              | 送信済  |
| 3   | 2020/12<br>13:53:2 y       |      | 0004  | 継続または投与開始           | ****  | ***** |             |      |                  | A                    |              | 送信済  |
| 4   | 2020/12/1<br>17:28:34      |      | 0003  | 継続または投与開始           | ***** | ****  |             |      |                  | A                    |              | 送信済  |
| 5   | 2020/1<br>13:28 本日の        | 送信日を | 002   | <sup>継続まれ</sup> 報告書 | 書画面   |       |             |      |                  | A                    |              | 送信済  |
| 6   | <u>2020/1</u> クリッ<br>12:32 | クします | 001   | 継続または投う。            |       | ****  | ****        | **** | ****             | A                    |              | 送信済  |

## 報告書画面

#### 【過去の検査値】

|                 | 検査実施日       | 白血球数    | 好中球数 |                                                                                                    |
|-----------------|-------------|---------|------|----------------------------------------------------------------------------------------------------|
| 過去3週間の白血球数/好中球数 | 2020/12/11  | ****    | **** | □ 過去の検査数値は表示されません                                                                                                    |
|                 | 2020/12/04  | ****    | **** |                                                                                                    |
|                 |             |         |      |                                                                                                    |
|                 |             |         |      |                                                                                                    |
| 検査実施日           | 2020~年 12~月 | ∃ 18▼ 日 |      | クロリリル血液快直唯認音に記載している                                                                                                    |
| 白血球数            | ***** /mm3  |         |      | 血液検査実施日と照合します                                                                                                    |
| 好中球数            | ***** /mm3  |         |      |                                                                                                    |
| 血糖値の測定時         | ☑ 空腹時 □ 随時  |         |      |                                                                                                    |
| 血糖値             | **** mg/dL  |         |      | <ul> <li>次回の検査予定日は、2020/12/18です。</li> <li>上記、検査予定日の報告は完了しました。</li> <li>なお、次回の検査予定日は、</li> <li>2021/02/12です</li> <li>での検査が必要とれたの</li> <li>さい。</li> </ul> |
| HbA1c(NGSP值)    | **** %      |         |      | 次回の検査予定日は、2020/12/18 で<br>す。<br>上記、検査予定日の報告は完了しました。<br>なお、次回の検査予定日は、<br>2021/02/12 です。<br>プロトコールAの固定日の為、許容7日以内<br>での検査が必要となりますのでご留意くだ<br>さい。            |

| 検査実施日前<br>血糖検査の実が | 拖            | □ 有↓(プロトコールCで4週間隔の場合等)           |                                                                        |                               |                                                                                                    |
|-------------------|--------------|----------------------------------|------------------------------------------------------------------------|-------------------------------|----------------------------------------------------------------------------------------------------|
|                   | 血糖検査実施日      | ▼年 ▼月 ▼日                         |                                                                        |                               | 前回報告書送信から今回検査実施日の間に<br>血糖検査を実施した場合に入力してくださ                                                                |
| 検査実施              | 血糖値の測定時      | 空腹時 随時                           |                                                                        |                               | い。<br>(患者状態がグリーン4週かつ、血糖検査が                                                                                |
| 検査                | 血糖値          | **** mg/dL                       |                                                                        |                               | プロトコールCなど)<br>なお、本項目に入力しても血糖検査のプロ                                                                         |
|                   | HbA1c(NGSP値) | **** 0%                          |                                                                        |                               | トコールおよび検査期限は更新されません。                                                                                      |
| 検査頻度              |              | CPMSに規定された現在の検査頻度は<br>プロトコールAです。 |                                                                        |                               | 【血糖値】もしくは【HbA1c(NGSP値)】<br>を入力後、「判定」ボタンをクリックする<br>と検査頻度が表示されます。<br>※ご使用のOS/ブラウザによっては正しく<br>表示されない場合があります。 |
|                   |              | クロザリルの<br>継続可否                   | □プロトコールC患者です<br>する。                                                    | るが、継続投与                       | プロトコールCで本薬剤を継続投与する場<br>$\frac{\partial l}{\partial t}$ チェックさわていス提合け                                       |
| 内科医と相談            |              | 検査間隔の変<br>更                      | <ul> <li>プロトコールBの間隔に<br/>与する。</li> <li>プロトコールAの間隔に<br/>与する。</li> </ul> | <del>を更し、継結投</del><br>変更し、継続投 | 、<br>表示されます                                                                                               |

E)

|  |         | 投与                                                                                              | <ul> <li>✓ 継続または投与開始</li> <li>□ 白血球数が過去3週間の最も高い<br/>3,000/mm3以上減少したが著</li> </ul>                                                                    | ったより<br>しい低下と判断しない                                   | ちらかにチェックがつい <sup>、</sup><br>とを確認します | ている |
|--|---------|-------------------------------------------------------------------------------------------------|----------------------------------------------------------------------------------------------------|------------------------------------------------------|-------------------------------------|-----|
|  | 休薬      | <ul> <li>□ 症状改善のため休薬</li> <li>□ 有害事象のため休薬</li> <li>□ 来院せずのため休薬</li> <li>□ その他理由による休薬</li> </ul> |                                                                                                    |                                                      |                                     |     |
|  | クロザリル処方 | 投与中止                                                                                            | <ul> <li>□ 症状改善のため投与中止または</li> <li>□ 有害事象のため投与中止または</li> <li>□ 効果不十分のため投与中止また</li> <li>□ 検査値異常のため投与中止また</li> <li>□ その他理由による投与中止また</li> </ul>        | P止後のフォローアップ<br>P止後のフォローアップ<br>t中止後のフォロー<br>t中止後のフォロー | ちらにはチェックはつき                         | ません |
|  |         | 検査終了                                                                                            | <ul> <li>□ 投与中止患者のフォローアップ</li> <li>□ 休薬 4 週間経過のため終了</li> <li>□ 同意撤回のため終了</li> <li>□ 未院せずのため終了</li> <li>□ 未院せずのため終了</li> <li>□ その他理由による終了</li> </ul> | 月間経過のため終了                                            |                                     |     |
|  |         | 転院                                                                                              | □転院                                                                                                    |                                                      |                                     |     |

#### 【転院先医療機関】

| 転院先医療機関名   |           | 転院の場合は必ず入力してください。                                            |
|------------|-----------|--------------------------------------------------------------|
| 転院先医療従事者名  |           | 転院先医療機関の連絡先となるCPMS登<br>録医療従事者名を入力してください。<br>不明な場合は空欄にしてください。 |
| クロザリル継続の有無 | ■無 ■有 ■未定 | 転院の場合は必ず入力してください。                                            |

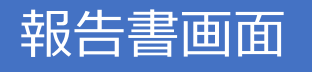

| 【次回検査期限】 |                        |                                                          |         |
|----------|------------------------|----------------------------------------------------------|---------|
| 次回検査期限   | 2020/12/25 までに検査実施。    | 【検査値】と【検査結果判定】を入力後、<br>「判定」ボタンをクリックすると次回検査<br>期限が表示されます。 |         |
|          |                        | クロサリル皿液検省確認書                                             | に記載している |
|          |                        | 次回検査予定日と照合しる                                             | ます      |
| 次回検査予定日  | 2020 • 年 12 • 月 25 • 日 | 移行予定日<br>4週検査<br>1000000000000000000000000000000000000   |         |
|          |                        | 移行予定日                                                    |         |

#### 【処方】

| 1/2/11        |                               |                                                                                       |
|---------------|-------------------------------|---------------------------------------------------------------------------------------|
| 今回の投与日又は投与開始日 | 2020 • 年 12 • 月 18 • 日        | 投与景(今回の初日)                                                                            |
| 今回の投与量        | 投与量 300 mg/日前回の投<br>投与日数 7 日分 | 投与日数(次回検査予定日まで)と<br>処方箋の内容に齟齬がないことを確認                                                 |
| [אכאב]        |                               | します                                                                                   |
| イベズロ          |                               | 【クロザリル処方】項目の「有害事象のため」を選択した場合は、その有害事象名を<br>入力してください。「その他理由」を選択<br>した場合は、その内容を入力してください。 |